## Краткое руководство по регистрации и работе на Онлайн-форуме Бизнес-диалога

По инициативе деловых кругов Евразийского экономического союза (далее – Союз) создан Онлайн-форум Бизнес-диалога (далее – Форум), цель которого \_ содействовать оперативному рассмотрению вопросов бизнес-сообщества государств-членов ОТ третьих стран, обмениваться И предложениями и идеями по вопросам компетенции Евразийской экономической комиссии (далее – Комиссия), и в первую очередь, по вопросам торговой политики Союза.

Работа Форума выстроена по принципу функционирования стандартных интернет-форумов, то есть пользователи могут участвовать в обсуждении вопросов в рамках созданных тем, а также инициировать создание собственных, высказывать свое мнение, руководствуясь заданными Правилами и информировать об актуальных событиях, мероприятиях, приглашать к участию в них, публиковать материалы и прочее.

Чтобы попасть на страницу Форума, необходимо зайти на сайт Комиссии (<u>http://www.eurasiancommission.org/</u>) и кликнуть на слово «Комиссия», расположенное на синем фоне в верхнем левом углу страницы.

После этого откроется новая страница, где в столбце слева, под словом «Комиссия» (на синем фоне), будет подраздел «Консультативные органы» (выделен жирным синим шрифтом), на который и необходимо кликнуть и перейти соответственно в раздел Консультативные органы (см. Рис. 1)

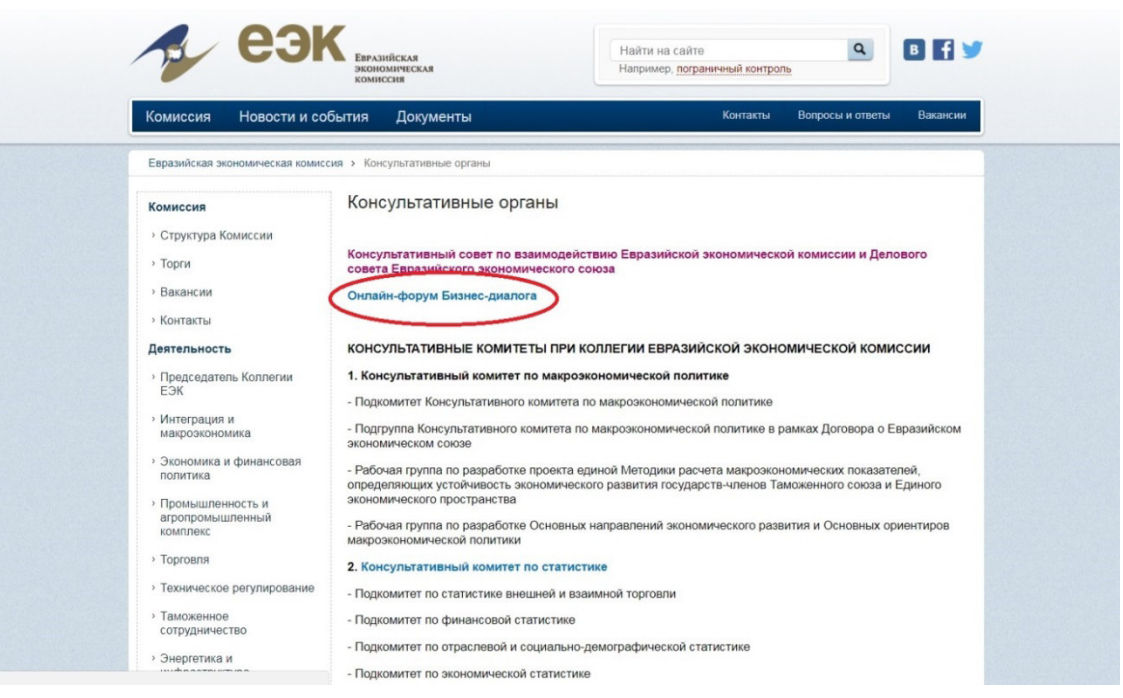

Рисунок 1. Ссылка на Форум в разделе Консультативные органы сайта Комиссии

Чтобы попасть на страницу Форума через Департамент таможенно-тарифного нетарифного регулирования, необходимо зайти Комиссии на сайт И (http://www.eurasiancommission.org/) И кликнуть на слово «Торговля», расположенное на голубом фоне в правой части страницы, где перечислены виды деятельности Комиссии.

После этого откроется страница деятельности торгового блока, где справа размещена ссылка на страницу <u>Департамента таможенно-тарифного и нетарифного</u> <u>регулирования</u>, на которую необходимо кликнуть.

На новой странице в имеющемся справа столбце меню, озаглавленном «Важная информация» находится ссылка на Форум (см. Рис. 2).

| CON                                                                                                    | Евразийская<br>экономическая<br>комиссия                                                                                                    | Найти на сайте<br>Например, пограничн                                                              | ный контроль | ٩                                                                                                    | B f 🎔                                                                                                    |
|----------------------------------------------------------------------------------------------------|----------------------------------------------------------------------------------------------------|----------------------------------------------------------------------------------------------------|--------------|----------------------------------------------------------------------------------------------------|----------------------------------------------------------------------------------------------------|
| Комиссия Новости и соб                                                                                                    | ытия Документы                                                                                                    | ł                                                                                                  | Контакты     | Вопросы и ответы                                                                                                    | Вакансии                                                                                                    |
| Евразийская экономическая комисси                                                                                                    | ия > Деятельность > Торговля > Департ                                                                                                    | амент таможенно-тарифного и не                                                                     | етарифного р | егулирования                                                                                                    |                                                                                                    |
| Председатель Коллегии ЕЭК                                                                                                    | Департамент таможенн                                                                                                    | ю-тарифного и нет                                                                                  | арифно       | ого регулиро                                                                                                    | вания                                                                                                    |
| <ul> <li>департамент протокола и организационного обеспечения</li> <li>Департамент финансов</li> <li>Правовой департамент</li> <li>Департамент управления делами</li> <li>Интеграция и макроэкономика</li> <li>Департамент развития интеграция</li> <li>Департамент развития интеграция</li> <li>Департамент т макроэкономической политики</li> <li>Департамент статистики</li> <li>Экономика и финансовая политика</li> <li>Департамент развития</li> <li>Департамент развития</li> <li>Департамент статистики</li> <li>Экономика и финансовая политика</li> <li>Департамент развития</li> </ul> | Директор Департамента<br>Кочарян Гагик Карленови<br>• Структура Департамента<br>Заместитель директора<br>Алимбетова Алия Назымбеко<br>Заместитель директора<br>Ляхова Наталья Владимирови<br>Заместитель директора<br>Ракович Елена Васильевна<br>Заместитель директора<br>Самойлова Наталия Ивановни<br>отдел таможенно-тарифного рег<br>преференций<br>отдел мониторинга рынков и ма<br>отдел та Мониторинга рынков и ма<br>отдел ТН ВЗД и таможенной сто<br>отдел взаимодействия с эконом | ц<br>вна<br>на<br>улирования, льгот и<br>иркировки товаров<br>ия<br>имости<br>ическими операторами |              | ая информация<br>I ВЭД ЕАЭС и ЕТТ<br>ияснения к TH ВЭД<br>иный перечень тоя<br>торым применяютс<br>торым применяютс<br>прифетор регупиров<br>иформация о предг<br>мерам тамженно<br>ифото регупиров<br>итамента работы Е<br>бличное обсужден<br>сектов документов<br>иблиотека" вопрос-<br>рожев<br>ипайн-форум Бизне<br>траная сезъ | н<br>EA3C<br>EA3C<br>EA3C<br>8 меры<br>8 меры<br>9 меры<br>9 меры<br>10 мениях<br>10 мениях<br>1 |

Рис. 2. Ссылка на Форум в разделе Важная информация на странице Департамента таможенно-тарифного и нетарифного регулирования сайта Комиссии

На главной странице Форума вы можете либо зарегистрироваться, либо, если регистрация была пройдена ранее, ввести свои логин и пароль (см. Рис. 3).

| ЕАЭС                                                                                                    | Евразийский<br>экономический<br>союз             | ОНЛАЙН-ФОРУМ БИЗНЕС-ДИАЛОГА | рус 🚀 | f |  |  |
|----------------------------------------------------------------------------------------------------|--------------------------------------------------|-----------------------------|-------|---|--|--|
| Уважаемые коллеги!                                                                                            |                                                  |                             |       |   |  |  |
| Добро пожаловать на С                                                                                         | Добро пожаловать на Онлайн-форум Бизнес-диалога! |                             |       |   |  |  |
| Для работы на Форуме необходимо пройти регистрацию или <u>ввести</u> ранее зарегистрированные логин и пароль. |                                                  |                             |       |   |  |  |
| Поиск Правила Во                                                                                              | йти                                              |                             |       |   |  |  |
| форумы                                                                                                    |                                                  |                             |       |   |  |  |
|                                                                                                    |                                                  |                             |       |   |  |  |
| 🔤 есть новые сообы                                                                                            | цения 🗧 нет новых сообщений                      |                             |       |   |  |  |

Рис. 3. Страница регистрации и входа на Форум

Перед регистрацией на Форуме необходимо ознакомиться с Основными положениями и правилами пользования (Рис. 4).

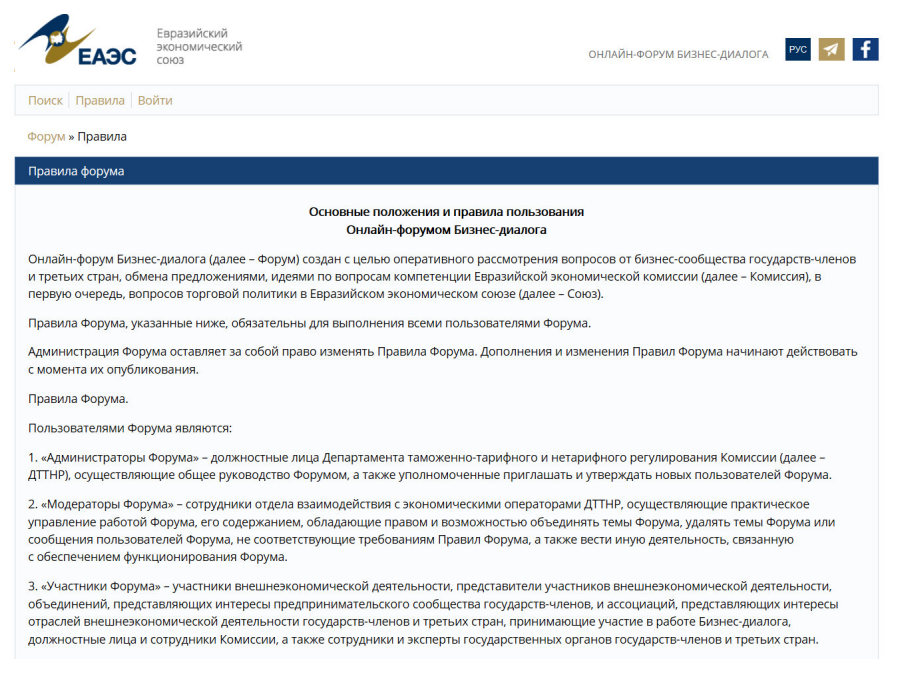

## Рис. 4. Страница с Основными положениями и правилами пользования Форумом

Непосредственно при регистрации необходимо указать свое имя, фамилию, страну, организацию, должность и электронную почту, а также придумать логин и пароль (см. Рис. 5).

| ЕАЭС                                                                           | азийский<br>юмический<br>з                    | ОНЛАЙН-ФОРУМ БИЗНЕС-ДИАЛОГА | РУС | 🛪 🕇 |  |  |
|--------------------------------------------------------------------------------|-----------------------------------------------|-----------------------------|-----|-----|--|--|
| Поиск Пользователи Правила Войти                                               |                                               |                             |     |     |  |  |
| Форум                                                                          |                                               |                             |     |     |  |  |
| На указанный в форме e-mai                                                     | l придет запрос на подтверждение регистрации. |                             |     |     |  |  |
| Регистрация                                                                    |                                               |                             |     |     |  |  |
| Имя:                                                                           |                                               |                             |     |     |  |  |
| Фамилия:                                                                       |                                               |                             |     |     |  |  |
| Страна:                                                                        | (неизвестно)                                  |                             |     |     |  |  |
| Организация/ Компания                                                          |                                               |                             |     |     |  |  |
| Должность                                                                      |                                               |                             |     |     |  |  |
| *Логин (мин. 3 символа):                                                       |                                               |                             |     |     |  |  |
| *Пароль:                                                                       |                                               |                             |     |     |  |  |
| *Подтверждение пароля:                                                         |                                               |                             |     |     |  |  |
| *E-Mail:                                                                       |                                               |                             |     |     |  |  |
| защита от автоматической                                                       | регистрации                                   |                             |     |     |  |  |
| *Введите слово на картинке                                                     | <b>ВБАВ.</b><br>:<br>Регистрация              |                             |     |     |  |  |
| Регистрируясь на Форум, я подтверждаю, что я ознакомлен с настоящими Правилами |                                               |                             |     |     |  |  |
| Пароль должен быть не менее 6 символов длиной.                                 |                                               |                             |     |     |  |  |
| *Обязательные поля                                                             |                                               |                             |     |     |  |  |
| Авторизация                                                                    |                                               |                             |     |     |  |  |

## Рис. 5. Страница регистрации на Форум

После прохождения данной процедуры на указанный при регистрации адрес электронной почты придет письмо со ссылкой, по которой необходимой перейти для подтверждения правильности введенного имейл. Затем заявка нового пользователя уходит на согласование с Модераторами Форума. После одобрения кандидатуры Модератором на электронную почту придет уведомление о том, что с этого момента можно участвовать в работе Форума.

Основная страница Форума, на которой доступна общая информация, представлена на Рис. 6.

| Евразийский<br>экономический<br>союз                              | онлайн-форум бизнес-диалс            | ога рус 💉 🕇            |  |  |  |  |
|-------------------------------------------------------------------|--------------------------------------|------------------------|--|--|--|--|
| Обновления Мой профиль Сообщения Поиск Пользователи Правила Выйти |                                      |                        |  |  |  |  |
| Форумы                                                            |                                      |                        |  |  |  |  |
| Название форума                                                   | Темы Сообщения Обновление            |                        |  |  |  |  |
| 🖂 Онлайн-форум Бизнес-диалога                                     | 2 2 О Форуме (Мар<br>09.11.2017 17:3 | оия Петренко)<br>87:13 |  |  |  |  |
| Отметить форумы прочитанными                                      |                                      |                        |  |  |  |  |
| 🖻 есть новые сообщения 🛛 нет новых сообщений                      |                                      |                        |  |  |  |  |

Рис. 6. Основная страница Форума

Закрытый конверт под названием Форума означает, что на нем есть новые непрочитанные сообщения.

Перейдя по ссылке Онлайн-форум Бизнес-диалога, на следующей странице будут отображены все созданные темы форума, где можно оставлять комментарии на имеющиеся сообщения, а также создавать новые темы (см. Рис. 7).

| 2    | Евразийский<br>экономический<br>союз                                                                                                    |             | ОНЛАЙН-ФО | РУМ БИЗНЕС-ДИАЛОГА                                                           | рус 🧖     |
|------|----------------------------------------------------------------------------------------------------|-------------|-----------|------------------------------------------------------------------------------|-----------|
| Обн  | ювления Мой профиль Сообщения Поиск Пользователи Прав                                                                                                    | вила Выйти  |           |                                                                              |           |
| Фору | ум » Онлайн-форум Бизнес-диалога                                                                                                    |             |           |                                                                              |           |
| Стра | аницы: 1                                                                                                    |             |           |                                                                              | Новая тем |
| Онл  | айн-форум Бизнес-диалога                                                                                                    |             |           |                                                                              | Подписать |
| Темы | ы                                                                                                    | Ответы      | Просмотры | Обновление                                                                   |           |
|      |                                                                                                    |             |           |                                                                              |           |
|      | О Форуме<br>О содержании и работе Онлайн-форума Бизнес-диалога - автор: Ма<br>Петренко                                                                    | ария 1      | 97        | 29.11.2017 17:18:59<br>Владимир                                              |           |
|      | О Форуме<br>О содержании и работе Онлайн-форума Бизнес-диалога · автор: Ма<br>Петренко<br>17 Бизнес-диалог_декабрь 2017 года<br>автор: Екатерина Фетисова | ария 1<br>0 | 97<br>106 | 29.11.2017 17:18:59<br>Владимир<br>09.11.2017 16:34:47<br>Екатерина Фетисова |           |

Рис. 7. Страница Форума с созданными темами

При необходимости можно редактировать регистрационную информацию о себе в разделе Мой профиль (верхнее меню), в том числе загрузить фотографию. Также на Форуме предусмотрена возможность подписки на отдельные или все темы (см. Рис. 8).

| ЕАЭС<br>Форум » Пользовате                                                                                     | Евразийский<br>экономический<br>союз<br>ли » Мария Петренко | онлайн-форум бизнес-диалога РУС 🐖 f                                                   |
|----------------------------------------------------------------------------------------------------|-------------------------------------------------------------|---------------------------------------------------------------------------------------|
| Профиль                                                                                                    |                                                             | Подписки Изменить профиль                                                             |
| Мария Петренко                                                                                                 |                                                             | Скрыть Личные данные<br>Скрыть Информация о работе                                    |
| The                                                                                                    | Место жительства:                                           | Россия                                                                                |
| Пользователь<br>Сообшений: 2                                                                                   | Информация о работе                                         |                                                                                       |
| Баллов: 0<br>Голосов: 0<br>Рейтинг: 0                                                                          | Компания:                                                   | Евразийская<br>экономическая<br>комиссия                                              |
| Голосование:<br><b>1 Мне нравится</b><br>Регистрация:<br>26.10.2017<br>Последний визит:<br>30.11.2017 13:09:27 | Должность, Отдел:                                           | Советник,<br>Департамент<br>таможенно-<br>тарифного и<br>нетарифного<br>регулирования |
| 26.10.2017<br>Последний визит:<br>30.11.2017 13:09:27                                                          |                                                             | тарифного и<br>нетарифного<br>регулирования<br>Темы Сообщени                          |

Рис. 8. Страница редактирования профиля пользователя Форума